# 云数据库 FlexusRDS

# 最佳实践

文档版本01发布日期2024-12-30

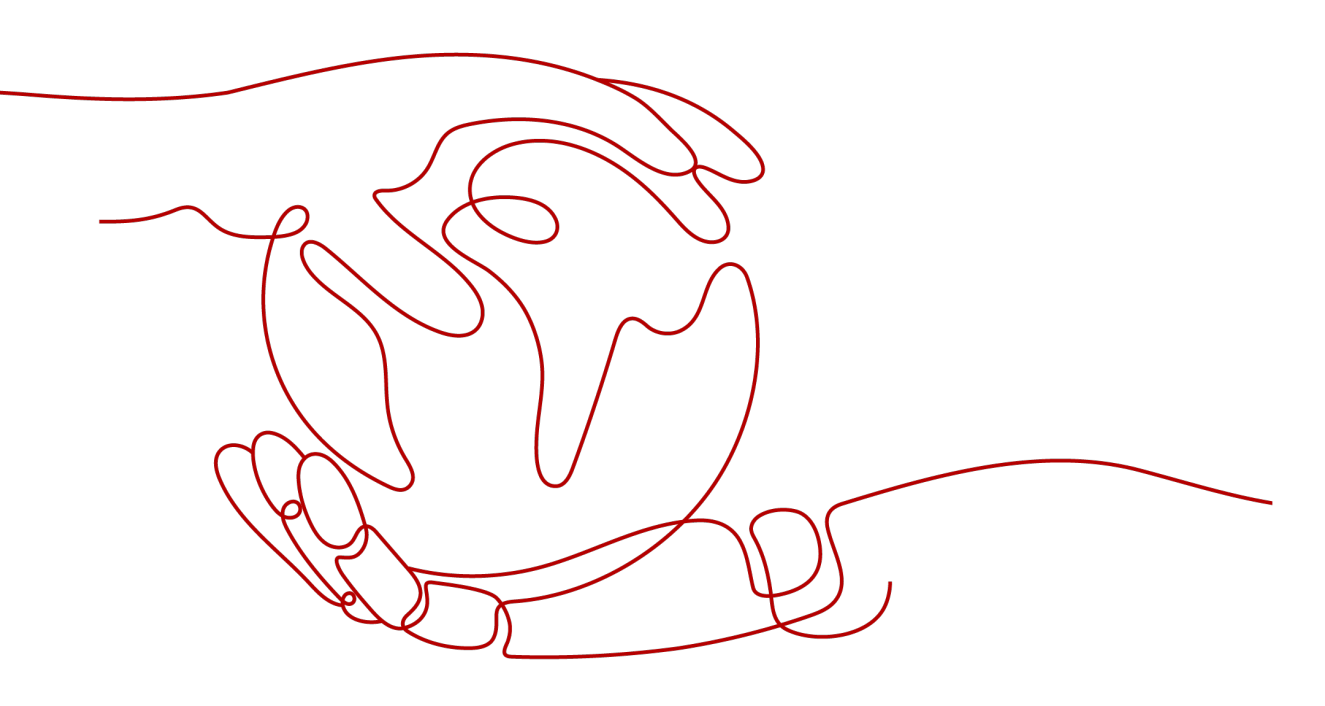

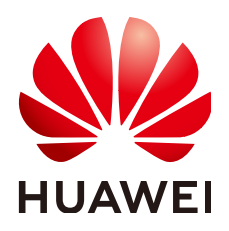

#### 版权所有 © 华为云计算技术有限公司 2024。保留一切权利。

非经本公司书面许可,任何单位和个人不得擅自摘抄、复制本文档内容的部分或全部,并不得以任何形式传播。

#### 商标声明

### 注意

您购买的产品、服务或特性等应受华为云计算技术有限公司商业合同和条款的约束,本文档中描述的全部或部 分产品、服务或特性可能不在您的购买或使用范围之内。除非合同另有约定,华为云计算技术有限公司对本文 档内容不做任何明示或暗示的声明或保证。

由于产品版本升级或其他原因,本文档内容会不定期进行更新。除非另有约定,本文档仅作为使用指导,本文 档中的所有陈述、信息和建议不构成任何明示或暗示的担保。

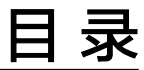

目录

| 1 其他云 MySQL 迁移到 FlexusRDS for MySQL | 1 |
|-------------------------------------|---|
| 1.1 方案概述                            | 1 |
| 1.2 资源规划                            | 2 |
| 1.3 操作流程                            | 3 |
| 1.4 创建 VPC 并配置安全组规则                 | 3 |
| 1.5 创建 FlexusRDS for MySQL 实例       | 5 |
| 1.6 其他云 MySQL 实例准备                  | 6 |
| 1.7 上云操作                            | 7 |
| 1.7.1 创建 DRS 迁移任务                   | 7 |
| 1.7.2 确认迁移结果                        | 9 |
|                                     |   |

# 其他云 MySQL 迁移到 FlexusRDS for MySQL

# 1.1 方案概述

# 场景描述

本实践主要包含以下内容:

- 介绍如何创建FlexusRDS for MySQL实例。
- 介绍如何将其他云MySQL迁移到FlexusRDS for MySQL实例。

## 前提条件

- 拥有华为云实名认证账号。
- 账户余额大于等于0元。

## 服务列表

- 虚拟私有云 VPC
- Flexus云数据库RDS
- 数据复制服务 DRS

# 使用说明

- 本实践的资源规划仅作为演示,实际业务场景资源以用户实际需求为准。
- 本实践端到端的数据为测试数据,仅供参考。更多关于MySQL数据迁移须知请单击这里了解。

# 1.2 资源规划

**表 1-1** 资源规划

| 类别                | 子类          | 规划                   | 备注                                          |
|-------------------|-------------|----------------------|---------------------------------------------|
| VPC               | VPC名称       | vpc-mysql            | 自定义,易理解可识别。                                 |
|                   | 区域          | 华南-广州                | 现网实际选择时建议选择和自己<br>业务区最近的Region,减少网络<br>时延。  |
|                   | 可用区         | 可用区2                 | -                                           |
|                   | 子网网段        | 192.168.0.0/16       | 子网选择时建议预留足够的网络<br>资源。                       |
|                   | 子网名称        | subnet-mysql         | 自定义,易理解可识别。                                 |
| 其他云               | 数据库版本       | MySQL 8.0            | -                                           |
| MySQL             | IP地址        | 10.154.217.42        | 仅作为示例。                                      |
|                   | 端口          | 3306                 | -                                           |
| FlexusR<br>DS for | RDS实例名<br>称 | flexusrds-mysql      | 自定义,易理解可识别。                                 |
| MySQL             | 数据库版本       | MySQL 8.0            | -                                           |
|                   | 实例类型        | 单机                   | 本示例中为单机。<br>实际使用时,为提升业务可靠<br>性,推荐选择主备RDS实例。 |
|                   | 存储类型        | SSD云盘                | -                                           |
|                   | 区域          | 华南-广州                | 现网实际选择时建议选择和自己<br>业务区最近的Region,减少网络<br>时延。  |
|                   | 性能规格        | 经济版 2 vCPUs  <br>4GB | -                                           |
| DRS迁移             | 迁移任务名       | DRS-Task             | 自定义。                                        |
| 11分               | 源数据库引<br>擎  | MySQL                | -                                           |
|                   | 目标数据库<br>引擎 | MySQL                | -                                           |
|                   | 网络类型        | 公网网络                 | 本示例中采用公网网络。                                 |

# 1.3 操作流程

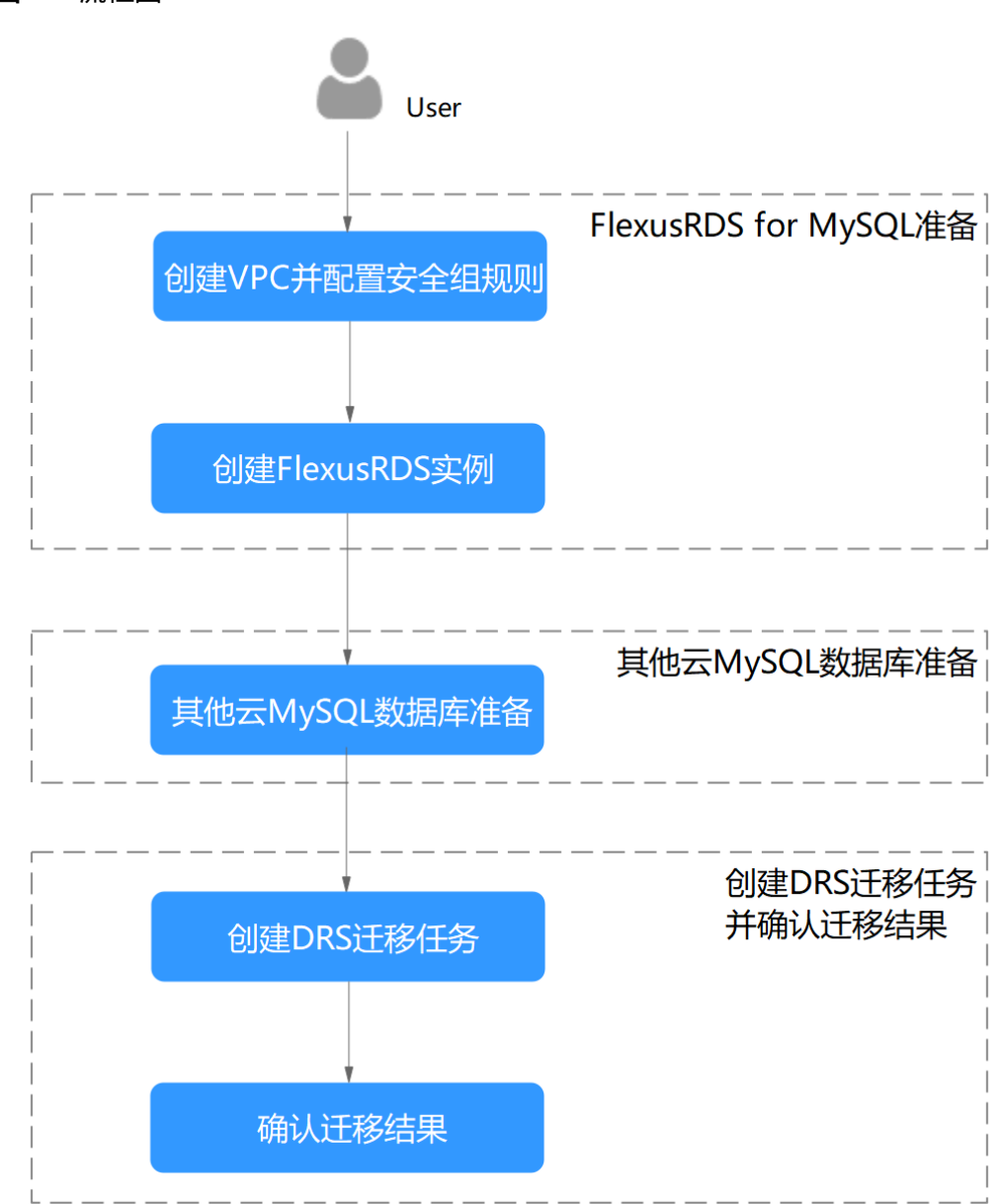

### **图 1-1** 流程图

# 1.4 创建 VPC 并配置安全组规则

创建VPC,为创建FlexusRDS for MySQL实例准备好网络资源,并添加FlexusRDS for MySQL实例默认安全组的入方向规则。

## 创建 VPC

步骤1 进入创建虚拟私有云页面。

文档版本 01 (2024-12-30)

步骤2 在"创建虚拟私有云"页面,根据页面完成基本信息、子网配置和地址配置。

| 图 1-2 | 创建虚拟私有云 |
|-------|---------|
|-------|---------|

| < 1 创建虚拟私有云             | 0                                                                                                    |      |
|-------------------------|----------------------------------------------------------------------------------------------------|------|
|                         |                                                                                                    |      |
| 基本信息                    |                                                                                                    |      |
| 区域                      | •                                                                                                    |      |
| 名称                      | vpc-mysql                                                                                                    |      |
| IPv4网段                  | 192 · 168 · 0 · 1/ 16 · 0                                                                                                    |      |
|                         | <ul> <li>● - 建议使用网段:100.006-24 选择   172.160.0012-24 选择</li> <li>・当必要创建多イVPC,并且VPC与其他VPC、或者VPC与云下数据中心需要通信时,要激发网络两端的网段冲突,否则无法正常通信,监督网络规划建议</li> </ul> |      |
| 企业项目                    | S BRUNNER ( ) (                                                                                                    |      |
| ✓ 高级配置(可选)<br>标签:- 描述:- |                                                                                                    |      |
|                         |                                                                                                    |      |
| 子网设置 1                  |                                                                                                    | □ 删除 |
| 子网名称                    | subnet-mysql                                                                                                    |      |
| 可用区                     | 可用区2 (center) 可用区3 (center) 可用区5 (center) 可用区6 (center) 可用区7 (center) ⑦                                                                             |      |
| 子网IPv4网段                | 192 、 168 、 0 、 0 / 24 、 可用P数: 251                                                                                                    |      |
|                         |                                                                                                    |      |

步骤3 单击"立即创建"。

**步骤4** 返回VPC列表,查看创建VPC是否创建完成。 当VPC列表的VPC状态为"可用"时,表示VPC创建完成。

----结束

#### 配置安全组规则

- 步骤1 进入安全组页面。
- 步骤2选择"访问控制 > 安全组"。
- **步骤3** 单击安全组 "sg-default-smb" 名称。
- 步骤4选择"入方向规则",单击"添加规则"。
- 步骤5 配置入方向规则,放通数据库3306端口。

立即创建

#### **图 1-3** 入方向规则

| < sg-default-smb                 |                                             |                              |                         |                                    |                                                                     |             | ☺ 满意度评价    |                    |
|----------------------------------|---------------------------------------------|------------------------------|-------------------------|------------------------------------|---------------------------------------------------------------------|-------------|------------|--------------------|
| 基本信息 入方向规则                       | 出方向规则                                       | 关联实例                         | 标签                      |                                    |                                                                     |             |            |                    |
|                                  |                                             |                              |                         |                                    |                                                                     |             |            |                    |
| 安全组规则对不同<br>入方向规则的源地<br>全组规则设置为仅 | 规格云服务器的生效(<br>址设置为0.0.0.00或:<br>允许已知的IP地址访) | 青况不同,为了避<br>:/0,表示允许或指<br>司。 | 免您的安全组规则不<br>绝所有外部IP地址访 | 生效,请您添加规则前,单击的<br>问您的实例,如果将"22、338 | 比 └┘了解详情。<br>9、8848"等高危端口 └─暴露到公网,可能导致<br>9、8848"等高危端口 └─暴露到公网,可能导致 | 如网络入侵,造成业务中 | 新、数据泄露或数据  | ><br>勒索等严重后果。建议您将安 |
|                                  | 共速添加规则                                      | 删除                           | 一键放通常用端                 | 口 入方向规则:6 查看9                      | 全组配置示例 亿                                                            |             |            |                    |
| Q 类型: IPv4 ×                     | 添加筛选条件                                      |                              |                         |                                    |                                                                     |             |            | × Q ()             |
| ① 优先级                            | 状态                                          | 策略                           | 类型                      | 协议端口                               | 源地址                                                                 | 描述          | 修改时间       | 操作                 |
| 1                                | 0 启用                                        | 允许                           | IPv4                    | TCP: 3306                          |                                                                     |             | 2024/12/30 | 修改 复制 更多 ~         |
| 1                                | ○ 启用                                        | 允许                           | IPv4                    | 全部                                 | sg-default-smb (?)                                                  | -           | 2024/10/18 | 修改 复制 更多 >         |
| 1                                | ○ 启用                                        | 允许                           | IPv4                    | TCP: 22                            | 0.0.0.0/0 ③                                                         | Permit def  | 2024/10/18 | 修改 复制 更多 ~         |
| 1                                | ○ 启用                                        | 允许                           | IPv4                    | TCP: 3389                          | 0.0.0.0/0 ②                                                         | Permit def  | 2024/10/18 | 修改 复制 更多 >         |
| 总条数:4                            |                                             |                              |                         |                                    |                                                                     |             |            | 10 ~ < 1 >         |

----结束

# 1.5 创建 FlexusRDS for MySQL 实例

本章节介绍创建FlexusRDS for MySQL实例。

- 步骤1 进入Flexus云数据库RDS控制台。
- 步骤2 首次创建实例,单击"立即购买",进入购买页面。
- 步骤3 配置实例基本信息。选择区域"华南-广州"。

## **图 1-4** 基本信息

| ET-M                                                                                                    |             |             |                |  |
|----------------------------------------------------------------------------------------------------|-------------|-------------|----------------|--|
| 华北-北京四 华东-上海一                                                                                                    | 华南·广州       |             |                |  |
|                                                                                                    |             |             |                |  |
| 版本规格                                                                                                    |             |             |                |  |
| 数据库引擎                                                                                                    |             |             |                |  |
| MySQL PostgreSQL                                                                                                    |             |             |                |  |
| MySQL 8.0                                                                                                    |             |             |                |  |
| Injour of the second second se |             |             |                |  |
| 性能规格                                                                                                    |             |             |                |  |
|                                                                                                    |             |             |                |  |
|                                                                                                    |             |             |                |  |
| 经济版 2U4G                                                                                                    | 经济版 2U8G    | 经济版 4U8G    | 高可用 2U4G       |  |
| 小微企业/个人基础建站                                                                                                    | 小微企业/个人基础建站 | 小微企业/个人基础建站 | 小微企业建站必备,高可用可靠 |  |
| 实例类型                                                                                                    | 实例类型        | 实例类型        | 实例类型           |  |
| 单机                                                                                                    | 单机          | 单机          | 主备             |  |
| 磁盘存储                                                                                                    | 磁盘存储        | 磁盘存储        | 磁盘存储           |  |
| 120 GB                                                                                                    | 240 GB      | 240 GB      | 120 GB         |  |
| ¥200.00 a                                                                                                    | #388.00 a   | NOT         | NOT 01 -       |  |
|                                                                                                    |             |             |                |  |
|                                                                                                    |             |             |                |  |

步骤4 配置实例网络信息。

**图 1-5** 实例规格

| <b>网络</b><br>vpc-mysql                                                           |                  | ~ Q (           | subnet-mysql(192. | 168.0.0/24)       | √ Q          |                     |              |     |    |    |      |
|----------------------------------------------------------------------------------|------------------|-----------------|-------------------|-------------------|--------------|---------------------|--------------|-----|----|----|------|
| <b>实例名称</b><br>flexusrds-mysql<br>购买多个数据库实                                       | l<br>2例时,名称自动按序时 | ⑦<br>激加4位数字后缀,例 | 啦啪入instance,从     | Linstance-0001开始命 | 论名;若已有instar | nce-0010, "Minstani | xe-0011开始命名。 |     |    |    |      |
| 购买时长与数量           购买时长           1个月           自动续费 扣           购买数量           1 | 2个月<br>          | 3个月             | 4个月               | 5个月               | 6个月          | 7个月                 | 8个月          | 9个月 | 1年 | 2年 | 3年   |
| 【费用:<br>同时期以影曲为准                                                                 |                  |                 |                   |                   |              |                     |              |     |    |    | 立即购买 |

VPC已在创建VPC并配置安全组规则中准备好。

- 步骤5 单击"立即购买"。
- 步骤6 订单确认无误,单击"去支付",进入"付款"页面。
- 步骤7 选择付费方式,完成付费。
- 步骤8 查看购买成功的实例。
  - 管理员账号: root
  - 管理员账号的密码:系统随机设置,使用时需要重置密码。
  - 安全组默认为: sg-default-smb
  - 端口默认为: 3306

**图 1-6** 购买成功

| 续费 退订 更启<br>② 选择属性筛选,或输入关键字搜索实例名称                       |        |               |       |         |                 |        |           |      | <ul> <li>Q</li> </ul> |
|---------------------------------------------------------|--------|---------------|-------|---------|-----------------|--------|-----------|------|-----------------------|
| □ 实例名称/ID 令                                             | 运行状态 🕀 | 实例类型 ⇔        | 数据盘 ⇔ | 数据库 令   | 计费模式 令          | 内岡域名 🕀 | 创建时间 🔶    | 数 操作 |                       |
| flexusrds-mysql<br>14b5b2af7a124f60b7a8fc43be87cf71in01 | ○ 正常   | 单机<br>2 vCPUs | 120   | MySQL 8 | 包年/包月<br>31天后到期 | 14b5   | 2024/12/3 | 登录   | 重置密码 升级至RDS           |
| 总条数: 1                                                  |        |               |       |         |                 |        |           |      | 10 ~ < 1 >            |

----结束

# 1.6 其他云 MySQL 实例准备

## 前提条件

- 已购买其他云MySQL实例。
- 账号权限符合要求,具体见<mark>账号权限要求</mark>。

### 账号权限要求

当使用DRS将其他云MySQL数据库的数据迁移到FlexusRDS for MySQL实例时,账号 权限要求如<mark>表1-2</mark>所示,授权的具体操作请参考<mark>授权操作</mark>。

#### 表 1-2 迁移账号权限

| 迁移类型        | 全量迁移                        | 全量+增量迁移                                                                              |
|-------------|-----------------------------|--------------------------------------------------------------------------------------|
| 源数据库(MySQL) | SELECT、SHOW VIEW、<br>EVENT。 | SELECT、SHOW VIEW、<br>EVENT、LOCK TABLES、<br>REPLICATION SLAVE、<br>REPLICATION CLIENT。 |

#### 网络设置

源数据库MySQL实例需要开放外网域名的访问。

### 白名单设置

其他云MySQL实例需要将目标端DRS迁移实例的弹性公网IP添加到其网络白名单中, 目标端DRS迁移实例的弹性公网IP在创建完DRS迁移实例后可以获取到,参考<mark>创建DRS</mark> <mark>迁移任务的步骤3</mark>,确保源数据库可以与DRS实例互通,各厂商云数据库添加白名单的 方法不同,请参考各厂商云数据库官方文档进行操作。

# 1.7 上云操作

# 1.7.1 创建 DRS 迁移任务

### 创建迁移任务

- 步骤1 进入创建迁移任务页面。
- 步骤2 填写迁移任务参数:
  - 1. 配置迁移任务名称。选择区域,即为目标实例所在的区域。

#### **图 1-7** 迁移任务

| <   创建迁移任务 ③ | D             |                     |                                            |          |        |  |
|--------------|---------------|---------------------|--------------------------------------------|----------|--------|--|
| 1 迁移实例       | - 2 源库及目标库    | 3 迁移设置 ——           | - 4 预检查                                    | 5 参数对比 — | 6 任务输入 |  |
| 区域           | ♥ 不同区域的资源之间内网 | ~<br>不互通。请选择靠近您业务的区 | <ul> <li>⑦</li> <li>減,可以降低网络时延.</li> </ul> | 提高访问速度。  |        |  |
| 项目           |               | ~                   |                                            |          |        |  |
| * 任务名称       | DRS-Task      |                     | •                                          |          |        |  |
| 描述           |               |                     | •                                          |          |        |  |
|              |               |                     |                                            |          |        |  |
|              |               | 0/256 //            |                                            |          |        |  |

填写迁移数据并选择模板库。
 这里的目标库选择创建FlexusRDS for MySQL实例创建的实例。

#### 图 1-8 填写迁移实例信息

| 迁移实例信息 ⊙         |                                                                                                    |
|------------------|----------------------------------------------------------------------------------------------------|
| 以下值息确认后不可修改,请证   | 图集模写,以先因为"配置项领域,等要重新创建任务。                                                                                                    |
| * 数据流动方向         |                                                                                                    |
|                  | DRS要求源数据库或目标数据库中至少有一方方本云数据库实例,入云照目标数据库为本云数据库实例的场景,本云数据库实例之间的迁移,请选择入云。                                                                                 |
| ★ 源数据库引擎         | MySQL MySQL分库分表 MongcOB Reds伸移注盖 Redis集群                                                                                                    |
| * 日标数据库引擎        | MycQL DDM GauseDB(for MyGQL)                                                                                                    |
| * 网络类型           | VPCRI8 V 0                                                                                                    |
| ★ 目标数据库实例        | fexuade mysql (192.180.0.45)                                                                                                    |
|                  | UndTent 生産時代での生たる原因的な目で、小なり時には今次の時の時代の時代、新聞は1月40日、新聞は1月40日、新聞は2月4日の日本の日本には1月4日の月1日の日本の人口のよりな自己発行の時代目では他の<br>代、以及可通过一個演習的は2月15日期に以及時文を講習時には留時代的Brog日ま。 |
| * 迁移实例所在子网       | subnet-mysql(192.168.0.024) >                                                                                                    |
| * 迁移模式           | <u>全重→第章</u> 全重 ①                                                                                                    |
|                  | 该根式为数据库 <b>将续性王移</b> ,适用于 <b>对业务中断撤缴的场景,</b> 通过全量王彬过程完成启标端数据库的初始化启,增量王朝阶段通过邮杆日志带技术,将源端和旧标端数据库保持数据特殊一致。                                                |
| * 目标库实例该写设置      | RIK ULT O                                                                                                    |
|                  | 迁移中,目标数据集实期将转化为民业、不可写入的状态,任务失败成素结束后面动恢复成可读写状态,此过程需要几分钟,此说项可有效的确保数据迁移的完整性和成功率,推荐此选项。                                                                   |
| ★ 是否开启Binlog快速清理 | 0                                                                                                    |

#### 步骤3 单击"开始创建"。

迁移实例创建中,大约需要5-10分钟。迁移实例创建完成后可获取弹性公网IP信息。

♥ 迁移实例创建成功,其弹性公网IP为10.154.218.89。请在源数据库网络白名单中加入上述IP,确保源数据库与此IP可连通。

步骤4 配置源库信息和目标库数据库密码。

#### 图 1-9 配置源库和目标库

| 源库信息                 |                                                             |
|----------------------|-------------------------------------------------------------|
| IP地址或域名              | No. 100, 100, 110                                           |
| 通                    |                                                             |
| 数据库用户名               | root                                                        |
|                      | 不支持数据库所有参数迁移,DRS将源数据库的部分关键参数迁移至目标数据库,其他参数迁移请在目标数据库中使用参数模板设定 |
| 数据库密码                |                                                             |
| SSL安全连接              |                                                             |
|                      | 如启用SSL安全连接,请在源库开启SSL,并确保相关配置正确,并上传SSL证书                     |
| 加密证书                 | 选择文件                                                        |
|                      | 测试连接 🔮 测试成功                                                 |
| 目标库信息                |                                                             |
| 数据库实例名称              | sta-specialization                                          |
| 数据库用户名               | root                                                        |
| 数据库密码                |                                                             |
| 所有Definer迁移到该用户<br>下 | ○ 显 ⑦ ● 否 ⑦                                                 |
|                      | 测试连接 🔮 测试成功                                                 |

- 步骤5 单击"下一步"。
- 步骤6 在"迁移设置"页面,设置流速模式、迁移用户和迁移对象。
  - 流速模式:不限速
  - 迁移对象:全部迁移
- **步骤7** 单击"下一步",在"预检查"页面,进行迁移任务预校验,校验是否可进行任务迁移。

- 查看检查结果,如有不通过的检查项,需要修复不通过项后,单击"重新校验" 按钮重新进行迁移任务预校验。
- 预检查完成后,且所有检查项结果均成功时,单击"下一步"。

步骤8 参数对比。

- 如果您选择不进行参数对比,可跳过该步骤,单击页面右下角"下一步"按钮, 继续执行后续操作。
- 如果您选择进行参数对比,对于常规参数,如果源库和目标库存在不一致的情况,建议将目标数据库的参数值通过"一键修改"按钮修改为和源库对应参数相同的值。
- 步骤9 单击"提交任务"。

返回DRS实时迁移管理,查看迁移任务状态。

启动中状态一般需要几分钟,请耐心等待。

当状态变更为"已结束",表示迁移任务完成。

----结束

# 1.7.2 确认迁移结果

确认迁移结果可参考如下两种方式:

- DRS会针对迁移对象、用户、数据等维度进行对比,从而给出迁移结果,详情参 见在DRS管理控制台查看迁移结果。
- 直接登录数据库查看库、表、数据是否迁移完成。手工确认数据迁移情况,详情 参见在RDS管理控制台查看迁移结果。

#### 在 DRS 管理控制台查看迁移结果

步骤1 登录华为云控制台。

- **步骤2** 单击管理控制台左上角的 <sup>②</sup> ,选择目标区域。
- 步骤3 单击左侧的服务列表图标,选择"数据库 > 数据复制服务 DRS"。
- 步骤4 单击DRS实例名称。
- **步骤5** 单击"迁移对比",选择"对象级对比",单击"开始对比",校验数据库对象是否缺失。
- **步骤6**选择"数据级对比",单击"创建对比任务",查看迁移的数据库和表内容是否一致。
- 步骤7选择"用户对比",查看迁移的源库和目标库的账号和权限是否一致。

----结束

#### 在 RDS 管理控制台查看迁移结果

步骤1 登录华为云控制台。

**步骤2** 单击管理控制台左上角的 <sup>②</sup>,选择目标区域。

文档版本 01 (2024-12-30)

- 步骤3 单击左侧的服务列表图标,选择"数据库 > Flexus云数据库RDS"。
- 步骤4 单击迁移的目标实例的操作列的"登录"。
- 步骤5 在弹出的对话框中输入密码,单击"测试连接"。
- 步骤6 测试连接成功后,单击"登录"。
- 步骤7 查看并确认目标库名和表名等。确认相关数据是否迁移完成。

----结束